## Landmålingsrapport fra Penmap

## 1. Start Penmap Project Manager, marker prosjektet ditt og velg «Settings».

Penmap Project Manager

| Penmap Project Manager |                      |             |                     |                 |     |          |        |     | ×    |
|------------------------|----------------------|-------------|---------------------|-----------------|-----|----------|--------|-----|------|
| Trimble                | Connect projects     |             |                     |                 |     |          |        | 1   | ?    |
| Search:                | penm                 |             |                     |                 | New | Settings | Delete | Ref | resh |
| Status                 | Name                 | Description | Last Updated        | Last user       |     | $\smile$ |        |     |      |
| ×                      | Penmap               |             | 15.02.2022 12:52:17 | Magnus Bratvold |     |          |        |     |      |
| ×                      | Penmap kodebibliotek |             | 29.10.2021 10:09:01 | Magnus Bratvold |     |          |        |     |      |
| ×                      | Penmaptest           |             | 28.10.2021 14:54:42 | Magnus Bratvold |     |          |        |     |      |
| ×                      | Penmap nytt prosjekt |             | 28.10.2021 07:54:27 | Magnus Bratvold |     |          |        |     |      |
|                        |                      |             |                     |                 |     |          |        |     |      |

2. Velg fanen «User defined csv formats» og klikk «Add»

| General            | Team     | Penmap Templates | Penmap user coordinate systems | User defined csv formats |  |
|--------------------|----------|------------------|--------------------------------|--------------------------|--|
| Availab            | ole use  | r csv formats:   |                                |                          |  |
| CSV All<br>CSV use | r define | d export         | Add<br>Edit<br>Remove          |                          |  |
| Oł                 | <        | Cancel           |                                |                          |  |

3. Gi eksporten et navn, f.eks landmålingsrapport. Under «Format String:» er alle kolonner som vil skrives til rapporten som kommer i csv-format. Felter som normalt sett ikke er nødvendig å ta med og som kan fjernes er: Latitude, Longitude, EllipsoidalHeight, AntHeight, AntOffset. Husk å huke på «Add format as a header line to export file»

| User defined csv format                                                                                      |
|----------------------------------------------------------------------------------------------------|
| Please enter the name for the format:                                                                        |
| Name:                                                                                                    |
| Landmålingrapport                                                                                            |
| Please enter the the format:                                                                                 |
| Format string:                                                                                               |
| <pre>atCount],[SatQuality],[CorrectionMode],[AntHeight:Meter:3],[AntOffset:Meter:3],[UtcDateTime],[Pc </pre> |
| ☑ Add format as a header line to export file                                                                 |
| Save Cancel                                                                                                  |

4. Klikk lagre, og OK. Gå inn på prosjektet ditt og marker jobben som du ønsker rapport på. Gå på Download og velg csv:Landmålingsrapport som eksportformat.

| Penmap                     |           |                     |         |                     |                 |                    | Trimble Connect projects | 1?      |
|----------------------------|-----------|---------------------|---------|---------------------|-----------------|--------------------|--------------------------|---------|
| Search:                    | vøy       |                     |         |                     |                 | New Project        | Download Delete          | Refresh |
| Status                     | Name      | Description         |         | Last Updated        | Last user       | Status description |                          |         |
| $\overline{\mathbf{\tau}}$ | Vøyenenga | auto generated from | m field | 10.06.2020 14:28:53 | Magnus Bratvold | Completed          |                          |         |
|                            |           |                     |         |                     |                 |                    |                          |         |
|                            |           |                     |         |                     |                 |                    |                          |         |
|                            |           |                     |         |                     |                 |                    |                          |         |
|                            |           |                     |         |                     |                 |                    |                          |         |
|                            |           |                     |         |                     |                 |                    |                          |         |
|                            |           |                     |         |                     |                 |                    |                          |         |

| Project: Vøyenenga |                           |                 |  |
|--------------------|---------------------------|-----------------|--|
| Export:            | csv: Landmålingsrapport v |                 |  |
|                    | Only new an               | d modified data |  |
|                    | Export                    | Cancel          |  |
|                    |                           |                 |  |
|                    |                           |                 |  |
|                    |                           |                 |  |

5. Du har nå fått en .csv-fil som kan åpnes i Excel. For å gjøre denne litt mer lesbar kan du markere kolonne A, gå på fanen «Data» og velge «Tekst til kolonner». Velg «Data med skilletegn», klikk neste og velg «Komma» som skilletegn. Se at forhåndsvisningen ser fornuftig ut slik som under, og klikk fullfør:

| Fil Hiem Sett inn Sideoppsett F                                      | ormler Data Se giennom Visning Q Fortell meg hva du vil giøre                                                                                                    |                                                                             |
|----------------------------------------------------------------------|----------------------------------------------------------------------------------------------------|-----------------------------------------------------------------------------|
| Fra Fra Fra Andre Eksisterende tilkoblinger sy<br>Hent eksterne data | Image: Strike view       Image: Strike view       Image: S | iti Rask Fjern Datavalidering Ko<br>onner ufylling duplikater<br>Dataverkøy |
| A1 • : X 🗸 🏂 Poi                                                     | ntld,FeatureCode,Northing:Meter:3,Easting:Meter:3,Elevation:Meter:3,Latitude:Degree:9,Longitude:I                                                                                                    | Jegree:9,EllipsoidHeight:Meter:3,Pdop,F                                     |
| A B C                                                                | Veiviser for konvertering av tekst til kolonner - trinn 2 av 3 ? X                                                                                                    | K L M                                                                       |
| 1 PointId,Featu eCode,Northing:Meter:3,Ea                            | ·····                                                                                                    | ns3D:Meter:3,Rms2D:Meter:3,SatEpo                                           |
| 2 2,,7732827.64 9,621490.783,52.713,69.67                            | I denne dialogboksen kan du angi hvilke skilletegn dataene inneholder. Nedenfor ser du hvordan teksten blir påvirket.                                                                                                    | oint                                                                        |
| 3 3,,7732829.3 1,621491.621,53.054,69.67                             | Skilletegn                                                                                                    | nt                                                                          |
| 4 Stolpe LS,,7732830.78,621491.595,53.334                            | Tabulator                                                                                                    | Z,GPSPoint                                                                  |
| 5 5,,7732824.919,621489.845,52.516,69.67                             | Semikolon Behandle påfølgende skilletegn som ett                                                                                                    | int                                                                         |
| 6 6,,7732823.74 4,621489.454,52.188,69.67                            | Komma                                                                                                    | int                                                                         |
| 7 7,,7732822.00 6,621488.852,51.974,69.67                            | Tekstkvalifikator:                                                                                                    | oint                                                                        |
| 8 8,,7732818.1: 2,621487.183,51.562,69.67                            |                                                                                                    | oint                                                                        |
| 9 9,,7732814.27,3,621485.88,50.967,69.675                            | Annet:                                                                                                    |                                                                             |
| 0 10.7732810.648.621484.227.50.48.69.67                              |                                                                                                    | int                                                                         |
| 1 11.,7732807.816.621482.734.49.955.69.6                             |                                                                                                    | oint                                                                        |
| 2 12.,7732806.099.621481.263.49.448.69.6                             | For <u>h</u> åndsvisning av data                                                                                                    | Point                                                                       |
| 3 13.,7732804., 55.621479.369.49.252.69.6                            |                                                                                                    | Point                                                                       |
| 4 14,,7732801.748,621476.726,48.704,69.6                             |                                                                                                    | Point                                                                       |
| 5 15,7732799. 98,621473,839,48,01,69,67                              | PointId FeatureCode Northing:Meter:3 Easting:Meter:3 Elevation:Meter:3 Latitude:Degi                                                                                                    | int                                                                         |
| 6 16,,7732798.178,621471.706,47.593,69.6                             | 3 7732829.391 621491.621 53.054 69.675722707                                                                                                    | int                                                                         |
| 7 17.,7732796.487.621468.917.47.264.69.6                             | Stolpe LS 7732830.78 621491.595 53.334 69.675735158<br>5 7732824.919 621489.845 52.516 69.675683481                                                                                                    | oint                                                                        |
| 8 18.,7732794,721.621466,197,46,89,69,67                             | 6 7732823.744 621489.454 52.188 69.675673136 V                                                                                                    | oint                                                                        |
| 9 19,,7732792,706,621463,173,46,552,69.6                             | < >>                                                                                                    | int                                                                         |
| 0 20.,7732791.111.621460.767.45.931.69.6                             |                                                                                                    | oint                                                                        |
| 1 21,,7732789.506,621458.178,45.754.69.6                             | Avbryt < <u>T</u> ilbake <u>N</u> este > <u>E</u> ullfør                                                                                                    | Point                                                                       |
| 2 22,,7732788.: 65,621455.778,45.358,69.67                           | 5371837,30.134366606,65.002,1.2,0.05,0.025,1,14,Fixed,Ntrip,2.062,0.062,2020-11-18 07:50:32Z,GPS                                                                                                    | SPoint                                                                      |
| 3 23,,7732787.527,621452.84,44.895,69.675                            | 3655682,30.134289834,64.539,1.2,0.039,0.019,1,14,Fixed,Ntrip,2.062,0.062,2020-11-18 07:50:41Z,GPS                                                                                                    | SPoint                                                                      |
|                                                                      |                                                                                                    |                                                                             |

6. Siste steget er å sørge for at feltet for PDOP-verdier blir lest som tall og ikke som dato. Dette gjør du ved å markere kolonnen «pdop» og velge «Tekst» i stedet for «Standard» som det automatisk står til. Klikk fullfør, sett inn kantlinjer og rapporten din er klar:

| Veiviser for konvertering av tekst til kolonner - trinn 3 av 3 ?                                                                                                    |                                                                              |              |                                                                                                    |                                                                 |                                                     |        |  |  |  |
|----------------------------------------------------------------------------------------------------|------------------------------------------------------------------------------|--------------|----------------------------------------------------------------------------------------------------|-----------------------------------------------------------------|-----------------------------------------------------|--------|--|--|--|
| denne dialogboksen kan du merke hver kolonne og angi datatypen.         Kolonnedataformat         Standard         Igekst         Dato:       DMA         Igke importer kolonne (hopp over) |                                                                              |              |                                                                                                    |                                                                 |                                                     |        |  |  |  |
| Målområde: SAS1                                                                                                    |                                                                              |              |                                                                                                    |                                                                 |                                                     |        |  |  |  |
| Standard<br>ongitude:Degree<br>0.135320258<br>0.135344148<br>0.135345317<br>0.135292494<br>0.135280849<br><                                                                                 | Standard<br>19 EllipsoidHei<br>72.355<br>72.696<br>72.977<br>72.159<br>71.83 | .ght:Meter:3 | TekstStandard<br>Pdop Rms3D:Meter:<br>1.3 0.104<br>1.3 0.09<br>1.3 0.098<br>1.4 0.146<br>1.4 0.048 | Standard<br>3 Rms2D:Meter:3<br>0.048<br>0.051<br>0.071<br>0.021 | Standard<br>SatEpochs<br>1<br>1<br>1<br>1<br>1<br>2 | ^<br>~ |  |  |  |
|                                                                                                    |                                                                              | Avbryt       | < <u>T</u> ilbake                                                                                  | Neste >                                                         | <u>F</u> ullfø                                      | r      |  |  |  |